# Предоставление социального налогового вычета в сумме, уплаченной за лечение в программе "1С:Зарплата и управление персоналом 8" (редакция 3)

Дата публикации 14.02.2024 Использован релиз 3.1.28

#### Пример

Сотрудник организации ООО "Торговый дом" Абрамов С. В. в феврале 2024 г. обратился к работодателю с письменным заявлением о предоставлении ему социальных налоговых вычетов за расходы на медицинские услуги, по дорогостоящему лечению и за уплаченные страховые взносы на медицинские услуги. Организация получила от ФНС России уведомление, подтверждающее право на социальный вычет в размере 100 000 руб. - за расходы на медицинские услуги, 20 000 руб. - за уплаченные страховые взносы на медицинские услуги и 40 000 руб. - за расходы по дорогостоящему лечению. Сотрудник работает с 01.02.2024 с оплатой исходя из месячной тарифной ставки (оклада) в размере 120 000 руб. Выполняются следующие действия:

1. Ввод сведений о праве на социальный вычет.

2. Расчет НДФЛ с учетом социального вычета.

### Ввод сведений о праве на социальный вычет

В справочнике **Виды вычетов НДФЛ** (раздел **Налоги и взносы - Виды вычетов НДФЛ**) социальному вычету за расходы на медицинские услуги соответствует код **324**, за уплаченные страховые взносы на медицинские услуги - код **325**, за расходы по дорогостоящему лечению код **326** (рис. 1).

| $\leftarrow$ $\rightarrow$ | 1 | ☆ Виды вычетов НДФЛ                                                                                                    |                |                |             | ∂ I ×              |
|----------------------------|---|----------------------------------------------------------------------------------------------------|----------------|----------------|-------------|--------------------|
|                            |   |                                                                                                    | Поиск (Ctrl+F) |                | ×           | - Еще - ?          |
| Код                        | Ļ | Наименование                                                                                                    | Представлен    | ие в налоговой | отчетности  |                    |
|                            |   |                                                                                                    | с 2023 года    | с 2016 года    | за 2015 год | с 2011 по 2014 год |
| - 324                      |   | Сумма, уплаченная налогоплательщиком в налоговом периоде за медицинские услуги, оказанные медицинскими организациями,<br>индивидуальными предпринимателями, осуществляющими медицинскую деятельность, ему, его супругу (супруге), родителям, детям (в том<br>числе усывовленным) в возрасте до 18 лет, подопечные в возрасте до 18 лет (в соответствии с перечнем медицинских услуг, утвержденным .     | 324            | 324            | 324         | -                  |
| - 325                      |   | Суммы страховых взносов, уплаченные налогоплательщиком в налоговом периоде по договорам добровольного личного страхования, а такж<br>по договорам добровольного страхования своих супруга (супруги), родителей, детей (в том числе усынованных) в возрасте до 18 лет,<br>подопечных возрасте до 18 лет, заключенным им со страховыми организациями, имаенцики лицензии на ведение соответствующего вида | 325            | 325            | 325         | -                  |
| - 326                      |   | Сумма расходов по дорогостоящему лечению в медицинских организациях, у индивидуальных предпринимателей, осуществляющих<br>медицинскую деятельность, - в размере фактически произведенных расходов                                                                                                    | 326            | 326            | 326         | -                  |

Право сотрудника на социальные вычеты регистрируется в программе с помощью документа Уведомление налогового органа о праве на вычеты (раздел Налоги и взносы - Заявления на вычеты - кнопка Создать). Документ заполняется на основании данных уведомления налогового органа.

- 1. В поле **Организация** укажите организацию, которая будет предоставлять сотруднику социальный налоговый вычет (рис. 2).
- 2. В поле Дата укажите дату регистрации документа в информационной базе.
- 3. В поле Сотрудник выберите сотрудника, для которого регистрируется право на вычет.
- 4. В поле **Налоговый период** укажите налоговый период, в котором предоставляются социальные вычеты (по умолчанию указывается текущий год).
- 5. В поле **Применять вычеты с** укажите месяц применения налоговых вычетов (в нашем примере вычет применяется с февраля, т. к. сотрудник принят на работу с 1 февраля).
- 6. В разделе **Уведомление о праве на вычет** в соответствующих полях укажите номер, дату уведомления и код налогового органа, который его выдал.
- 7. На закладке Социальные вычеты укажите:
  - в поле **Расходы на лечение** сумму, уплаченную за медицинские услуги (сумма вычета по коду 324). В нашем примере 100 000 руб.;
  - в поле Страховые взносы на мед. услуги сумму страховых взносов, уплаченную по договору добровольного личного страхования на оплату исключительно медицинских услуг (сумма вычета по коду 325). В нашем примере - 20 000 руб.;
  - в поле **Расходы на дорогостоящее лечение** сумму, уплаченную за дорогостоящее лечение (сумма вычета по коду 326). В нашем примере 40 000 руб.

#### 8. Кнопка Провести и закрыть.

Если сотрудник обратился к работодателю, например, в середине года с заявлением о предоставлении ему социального налогового вычета (при условии представления налоговым органом работодателю подтверждения права данного сотрудника на получение социального вычета), то работодатель может предоставить такой вычет с начала года (письмо Минфина России от 24.11.2021 № 03-04-05/95017). Сумма налога, исчисленная и удержанная с начала налогового периода до месяца включительно (если налог в нем уже был исчислен и удержан), в котором сотрудник обратился за получением вычета, является излишне удержанной и подлежит возврату налоговым агентом в соответствии с положениями ст. 231 НК РФ. Для возврата излишне удержанного НДФЛ необходимо зарегистрировать документ Возврат НДФЛ (раздел Налоги и взносы - Возврат НДФЛ).

| 🗲 🔶 🏠 Уведомление налогово                                    | го органа о праве на выче               | ты 003К-000001 о   | т 15.02.2024                       | €? : ×  |  |  |  |  |  |  |  |  |
|---------------------------------------------------------------|-----------------------------------------|--------------------|------------------------------------|---------|--|--|--|--|--|--|--|--|
| Провести и закрыть Записать Провести                          |                                         |                    |                                    | Еще - ? |  |  |  |  |  |  |  |  |
| Организация: ООО "Торговый дом"                               | 🔹 🗗 Дата: 1                             | 5.02.2024 📋 Номер: | 003K-000001                        |         |  |  |  |  |  |  |  |  |
| Сотрудник: Абрамов Сергей Владимирович                        | рудник: Абрамов Сергей Владимирович 👻 🗗 |                    |                                    |         |  |  |  |  |  |  |  |  |
| Налоговый период: 2024 🙀 Применять вычеты с: Февраль 2024 💼 📲 |                                         |                    |                                    |         |  |  |  |  |  |  |  |  |
| Уведомление о праве на вычет                                  |                                         |                    |                                    |         |  |  |  |  |  |  |  |  |
| Номер: 7728-6725 Дата: 09.02.                                 | 022 📋 ИФНС: 7728                        |                    |                                    |         |  |  |  |  |  |  |  |  |
| Имущественные вычеты Социальные вычеты                        |                                         |                    |                                    |         |  |  |  |  |  |  |  |  |
| Расходы на свое обучение: 0,00                                | Расходы на лечение:                     | 100 000,00         | Взносы на добров. страх-ние жизни: | 0,00    |  |  |  |  |  |  |  |  |
| Расходы на обучение детей: 0,00                               | Расходы на лекарства:                   | 0,00               | Расходы на физкультуру и спорт:    | 0,00    |  |  |  |  |  |  |  |  |
|                                                               | Страх, взносы на мед.услуги:            | 20 000,00 🗐        |                                    |         |  |  |  |  |  |  |  |  |
|                                                               | Расходы на дорогостоящее лечение:       | 40 000,00          |                                    |         |  |  |  |  |  |  |  |  |
| Комментарий:                                                  | Ответственный                           | : ФИО пользователя | · 8                                |         |  |  |  |  |  |  |  |  |

#### <<- вернуться в начало статьи

## Расчет НДФЛ с учетом социального вычета

Социальные налоговые вычеты применяются при расчете НДФЛ с месяца, который указан в поле **Применять вычеты с** документа **Уведомление налогового органа о праве на вычеты**. По условию нашего примера сотрудник имеет право на социальные вычеты в сумме 160 000 руб. (100 000 руб. (код 324) + 20 000 руб. (код 325) + 40 000 руб. (код 326). При начислении зарплаты за первую половину февраля (аванс) с помощью документа **Начисление за первую половину месяца** (раздел **Зарплата**) налог исчислен на планируемую дату выплаты с учетом социального вычета (закладка **НДФЛ**). Совокупный доход сотрудника за первую половину февраля 2024 г. составляет 60 000 руб. Налоговые вычеты предоставлены на всю сумму налогооблагаемого дохода за первую половину февраля - 60 000 руб. Результат расчета НДФЛ "нулевой" (рис. 3).

| 🗲 🔸 ☆ Начисление за первую половин              | у месяца    | 003K-000004 ot        | 20.02.2024      | 4                |                   |                | €? <b>:</b> × |
|-------------------------------------------------|-------------|-----------------------|-----------------|------------------|-------------------|----------------|---------------|
| Провести и закрыть Записать Провести            | 6 🔒 -       |                       |                 |                  |                   |                | Еще - ?       |
| Месяц: Февраль 2024 📄 🕌 С                       | рганизация: | ООО "Торговый дом"    |                 | • 🗗 Дата: 20.0   | 02.2024           | 📋 Номер: ОС    | 3K-000004     |
| Подразделение:                                  |             | - C                   |                 |                  |                   |                |               |
| Расчет первой половины месяца до: 15.02.2024 📄  |             |                       |                 |                  |                   |                |               |
| Заполнить Начислено: 60 000,00 ? Удер           | жано:       | 0,00                  |                 |                  |                   |                |               |
| Начисления Удержания НДФЛ Корректировки выплаты |             |                       |                 |                  |                   |                |               |
| Добавить 🛧 🔸 Найти Отменить поиск               | С Пересчи   | итать сотрудника      | Еще 👻           | Карточка (Вычет  | ты Абрамов Сергеі | і Владимирович | 0             |
| N Сотрудник Вид дохода                          | Налог       | Дата получения дохода | Подраздел       | Добавить         | Поиск (Ctrl+F)    | 0 000,001      | × Еще -       |
| 1 Абрамов Сергей Владимирович Оплата труда (о   |             | 20.02.2024            | Администр       | Код              | Размер            | Me             | сяц           |
|                                                 |             |                       |                 | 325              |                   | 20 000,00      |               |
|                                                 |             |                       |                 | 326              |                   | 40 000,00      |               |
|                                                 |             |                       |                 |                  |                   |                |               |
|                                                 |             |                       |                 | Личный           |                   |                |               |
|                                                 |             |                       |                 | <u>К доходам</u> |                   |                |               |
|                                                 |             |                       |                 |                  |                   |                |               |
|                                                 |             |                       |                 |                  |                   |                |               |
|                                                 |             |                       |                 |                  |                   |                |               |
|                                                 |             |                       |                 |                  |                   |                |               |
| Подробнее см. Регистр налогового учета по НДФЛ  |             |                       |                 |                  |                   |                |               |
| Планируемая дата выплаты: 20.02.2024 🗎          |             |                       |                 |                  |                   |                |               |
| Первичный документ                              |             |                       |                 |                  |                   |                |               |
| Комментарий:                                    |             | Отв                   | етственный: ФИС | ) пользователя   |                   |                | * C           |

При начисление зарплаты за вторую половину февраля сотруднику было начислено 60 000 руб. с помощью документа **Начисление зарплаты и взносов** (раздел **Зарплата – Все начисления**) и налог также исчислен с учетом социальных налоговых вычетов на планируемую дату выплаты. При исчислении НДФЛ сотруднику предоставлен социальный налоговый вычет на всю сумму налогооблагаемого дохода - 60 000 руб.Результат расчета НДФЛ "нулевой" (рис. 4).

| 🗲 🔶 ★ Начисление зарпл                | аты и взносов 003К-000007 о            | т 29.02.2024 *                              | ∂ i ×                               |  |  |  |  |  |
|---------------------------------------|----------------------------------------|---------------------------------------------|-------------------------------------|--|--|--|--|--|
| Провести и закрыть Записать 📑 Пр      | ровести 📑 Быплатить 🔳 🖉 🖳              | 3 -                                         | Еще 👻                               |  |  |  |  |  |
| Месяц: Февраль 2024                   |                                        | Дата: 29.02.2024 П Номер: 003К-000007       |                                     |  |  |  |  |  |
| Организация: ООО "Торговый до         | ······································ |                                             |                                     |  |  |  |  |  |
| Подразделение:                        | <ul> <li>↓ ₽</li> </ul>                |                                             |                                     |  |  |  |  |  |
| Заполнить - Полбор Очистить           |                                        |                                             |                                     |  |  |  |  |  |
|                                       |                                        |                                             |                                     |  |  |  |  |  |
|                                       |                                        | Carto: 0,00 B3H0Cbi. 30 240,00              | :                                   |  |  |  |  |  |
| Начисления Договоры Пособия Удер>     | кания НДФЛ Займы Взносы Коррен         | ктировки выплаты Доначисления, перерасчеты  |                                     |  |  |  |  |  |
| Добавить 🛧 🔸 Пересчитать I            | Найти Отменить поиск                   | Отмена исправлений 👻                        | Еще 🕶                               |  |  |  |  |  |
| N Сотрудник                           | Вид дохода                             | Налог Зачтено авансов Нал За П              | римененные вычеты Место получ. дохо |  |  |  |  |  |
| 1 Абрамов Сергей Владимирович         | Оплата труда (основная налоговая база) |                                             | 60 000,00 Администрация             |  |  |  |  |  |
|                                       |                                        |                                             |                                     |  |  |  |  |  |
| Абрамов Сергей Владими                | рович                                  |                                             | : • ×                               |  |  |  |  |  |
|                                       |                                        | 120 000 00 Builletur 60 000 00              | Полгобно                            |  |  |  |  |  |
|                                       |                                        |                                             |                                     |  |  |  |  |  |
| Дата Налог Нал                        | вид дохода                             | Доход (с начала года)<br>120.000.00 190.000 |                                     |  |  |  |  |  |
| 03.03.2024                            | Оплата труда (основная налоговая база) | 120 000,00                                  | 60 000,00                           |  |  |  |  |  |
| Февраль                               |                                        | 60 000,00 60 000,0                          | 60 000,00                           |  |  |  |  |  |
| Январь                                | Абрамов С. В. (вы                      | четы к налогам)                             | 1 0 X                               |  |  |  |  |  |
|                                       |                                        |                                             |                                     |  |  |  |  |  |
|                                       | Дооавить                               |                                             | × Eme •                             |  |  |  |  |  |
|                                       | Код вычета Сумма вычет                 | га Начисление Месяц, за который использов   | ано право на вы                     |  |  |  |  |  |
|                                       | 324 80 00                              | 00,00                                       |                                     |  |  |  |  |  |
|                                       |                                        |                                             |                                     |  |  |  |  |  |
|                                       |                                        |                                             |                                     |  |  |  |  |  |
| 4                                     |                                        |                                             | •                                   |  |  |  |  |  |
| Подробнее см. Регистр налогового учет | а по НДФЛ                              |                                             | Отмена                              |  |  |  |  |  |
|                                       |                                        |                                             |                                     |  |  |  |  |  |
|                                       |                                        |                                             |                                     |  |  |  |  |  |
| Гервичный документ                    |                                        |                                             | ОК Отмена                           |  |  |  |  |  |
| комментарии:                          |                                        |                                             | вователя 👻 🗗                        |  |  |  |  |  |

При исчислении НДФЛ на дату выплаты зарплаты за первую половину марта предоставлен остаток социальных налоговых вычетов. Остаток неиспользованного социального вычета (код 324) составляет 40 000 руб. (160 000 руб. (общая сумма социальных вычетов) - 120 000 руб. (предоставленные вычеты). НДФЛ равен 2 600 руб. (60 000 руб. - 40 000 руб.) \* 13%).

| 🗲 → ☆ Начисление за первую половин                                          | ну месяца 003К-000005 от                                                                                                    | 20.03.2024                           | €? : ×             |  |  |  |  |  |  |  |
|-----------------------------------------------------------------------------|----------------------------------------------------------------------------------------------------|--------------------------------------|--------------------|--|--|--|--|--|--|--|
| Провести и закрыть Записать Провести                                        | <ul> <li>(a)</li> <li>(b)</li> <li>(c)</li> <li>(c)</li></ul> |                                      | Еще - ?            |  |  |  |  |  |  |  |
| Месяц: Март 2024                                                            | Организация: ООО "Торговый дом"                                                                                                    | - 🗗 Дата: 20.03.2024                 | Номер: 003К-000005 |  |  |  |  |  |  |  |
| Подразделение:                                                              | -<br>ب                                                                                                    |                                      |                    |  |  |  |  |  |  |  |
| Расчет первой половины месяца до: 15.03.2024 📋                              |                                                                                                    |                                      |                    |  |  |  |  |  |  |  |
| Заполнить Начислено: 60 000,00 ? Удер                                       | ржано: 2 600,00 ?                                                                                                    |                                      |                    |  |  |  |  |  |  |  |
| Нацистения Улерузция НЛФП Корректировки выплаты                             |                                                                                                    |                                      |                    |  |  |  |  |  |  |  |
|                                                                             |                                                                                                    | Биле – Карточка (Вычеты Абрамов Серг | ей Владимирович)   |  |  |  |  |  |  |  |
|                                                                             | О пересчитать сотрудника                                                                                                    | Стандартные и имущественные          | (40 000,00)        |  |  |  |  |  |  |  |
| Опрудник     Вид дохода     Абламов Селгей Владимировии     Оплата труда (о | Налог Дата получения дохода                                                                                                    | Подраздел Добавить Поиск (Ctrl+F)    | × Еще -            |  |  |  |  |  |  |  |
| Т хорашов сергей владиширович Оплата труда (о                               | 2 000 20.03.2024                                                                                                    | Код Размер                           | Месяц              |  |  |  |  |  |  |  |
|                                                                             |                                                                                                    | 324                                  | 40 000,00          |  |  |  |  |  |  |  |
|                                                                             |                                                                                                    |                                      |                    |  |  |  |  |  |  |  |
|                                                                             |                                                                                                    |                                      |                    |  |  |  |  |  |  |  |
|                                                                             |                                                                                                    | Личный                               |                    |  |  |  |  |  |  |  |
|                                                                             |                                                                                                    | <u>К доходам</u>                     |                    |  |  |  |  |  |  |  |
|                                                                             |                                                                                                    |                                      |                    |  |  |  |  |  |  |  |
|                                                                             |                                                                                                    |                                      |                    |  |  |  |  |  |  |  |
|                                                                             |                                                                                                    |                                      |                    |  |  |  |  |  |  |  |
|                                                                             |                                                                                                    |                                      |                    |  |  |  |  |  |  |  |
|                                                                             |                                                                                                    |                                      |                    |  |  |  |  |  |  |  |
|                                                                             |                                                                                                    |                                      |                    |  |  |  |  |  |  |  |
|                                                                             |                                                                                                    |                                      |                    |  |  |  |  |  |  |  |
|                                                                             |                                                                                                    |                                      |                    |  |  |  |  |  |  |  |
| Подробнее см. Регистр налогового учета по НДФЛ                              |                                                                                                    |                                      |                    |  |  |  |  |  |  |  |
| Планируемая дата выплаты: 20.03.2024 💼                                      | Ланируемая дата выплаты: 20.03.2024 💼                                                                                                    |                                      |                    |  |  |  |  |  |  |  |
| Первичный документ                                                          |                                                                                                    |                                      |                    |  |  |  |  |  |  |  |
| Комментарий:                                                                | Отве                                                                                                    | тственный: ФИО пользователя          | -D -               |  |  |  |  |  |  |  |

Информация о праве на социальные вычеты и о предоставленных при исчислении налога суммах вычетов отображается в регистре налогового учета по НДФЛ (раздел **Налоги и взносы -Отчеты по налогам и взносам - Регистр налогового учета по НДФЛ**) (рис. 6).

| 3. ПРАВО Н<br>ПОДПУНКІ                  | НА НАЛОГОЕ<br>ТОМ 2 ПУНК                                                                       | ВЫЕ В                                          | ЫЧЕТЫ, ПРЕД<br>ТАТЬИ 220 НАП                                | СМОТІ                                  |                                           |                                              | ТЬЕЙ 2                       |                                                  |                        | МИ 4 И 5 Г<br>ШИИ   | ТУНКТА 1 СТАТЫ                         | И 219,                                                | <u> </u>                                   |
|-----------------------------------------|------------------------------------------------------------------------------------------------|------------------------------------------------|-------------------------------------------------------------|----------------------------------------|-------------------------------------------|----------------------------------------------|------------------------------|--------------------------------------------------|------------------------|---------------------|----------------------------------------|-------------------------------------------------------|--------------------------------------------|
| Сумма дохода                            | а, облагаемого п                                                                               | ю ставк                                        | е 13% с предыдущег                                          | о места р                              | аботы                                     |                                              |                              |                                                  |                        |                     |                                        |                                                       |                                            |
| Социальные и                            | и имущественнь                                                                                 | іе вычет                                       | ты                                                          |                                        |                                           |                                              |                              |                                                  |                        |                     | 7                                      |                                                       |                                            |
| Код вычета                              | лиета Размер Дата № Уведомления,<br>ычета Размер Дата подтверждающего пр<br>на налоговый вычет |                                                | о право<br>чет                                              | Дата вы<br>Уведом                      | ідачи<br>ления                            | Код органа,<br>выдавшего<br>Уведомление      |                              |                                                  |                        |                     |                                        |                                                       |                                            |
| 324                                     | 100 (                                                                                          | 00,00                                          | 01.02.2024                                                  | 7728-673                               | 25                                        |                                              | 09.02.2                      | 022                                              | 7728                   |                     |                                        |                                                       |                                            |
| 325                                     | 20 0                                                                                           | 00,00                                          | 01.02.2024                                                  | 7728-672                               | 25                                        |                                              | 09.02.2                      | 022                                              | 7728                   |                     |                                        |                                                       |                                            |
| 326                                     | 40 (                                                                                           | 00,00                                          | 01.02.2024                                                  | 7728-673                               | 25                                        |                                              | 09.02.2                      | 022                                              | 7728                   |                     |                                        |                                                       |                                            |
| 4. РАСЧЕТ<br>Расчет нало<br>Доходы и вы | НАЛОГОВО<br>ога на доходы<br>четы, предусми                                                    | <b>Й БАЗ</b><br>I физи <sup>,</sup><br>отреннь | Ы И НАЛОГА НА<br>ческого лица по с<br>ые статьями 214.1, :  | <b>дохо,</b><br>ставке 13<br>217 и 221 | <b>ЦЫ ФИ</b><br>% <b>(Объе</b><br>Налогов | <b>ІЗИЧЕС</b><br><b>единенн</b><br>вого коде | кого<br>кая нало<br>екса Рос | <b>ЛИЦА ПО К</b><br>оговая база)<br>ссийской Фед | <b>оду с</b><br>ерации | октмо/кг            | 1TT 45907000 1770                      | 0118001                                               |                                            |
| Дата<br>начисления                      | Месяц, за кото<br>начислена опл<br>труда                                                       | рый <u>(</u><br>ата (<br>н                     | Дата выплаты<br>(передачи дохода в<br>натуральной<br>форме) | Дата пол<br>дохода                     | іучения                                   | Код<br>дохода                                | Сумма,                       | дохода                                           | Код<br>вычета          | Сумма<br>вычета     | Облагаемая сумма<br>дохода             | Налоговая база:<br>всего/<br>свыше 5 млн.             | Налогк<br>начислению:<br>по 13%/<br>по 15% |
| Месяц налого                            | ового периода:                                                                                 | Феврал                                         | 16<br>20.02.2024                                            | 20.02.20                               | 24                                        | 2000                                         | 1                            | 60.000.00                                        |                        |                     | 00.000.03                              | 1                                                     |                                            |
| Итого за меся                           | ц:                                                                                             | 4                                              | 20.02.2024                                                  | 120.02.20                              | 24                                        | 12000                                        |                              | 60 000,00                                        |                        |                     | 60 000,00                              |                                                       |                                            |
| Итого с началя                          | а налогового пе                                                                                | риода:                                         |                                                             |                                        |                                           |                                              |                              | 60 000,00                                        |                        |                     | 60 000,00                              | -                                                     | -                                          |
| Manner                                  |                                                                                                | Max-                                           |                                                             |                                        |                                           |                                              |                              |                                                  |                        |                     |                                        | -                                                     | -                                          |
| месяц налого                            | вого периода:                                                                                  | Mapt<br>In                                     | 13.03.2024                                                  | 03.03.20                               | 24                                        | 2000                                         |                              | 60 000 00                                        |                        |                     | 00 000 08                              |                                                       | I                                          |
| 20.03.2024                              |                                                                                                | 2                                              | 20.03.2024                                                  | 20.03.20                               | 24                                        | 2000                                         |                              | 60 000,00                                        |                        |                     | 60 000,00                              |                                                       |                                            |
| Итого за меся                           | іц:                                                                                            |                                                |                                                             |                                        |                                           |                                              |                              | 120 000,00                                       |                        |                     | 120 000,00                             |                                                       |                                            |
| Итого с начала                          | а налогового пе                                                                                | риода:                                         |                                                             |                                        |                                           |                                              | L                            | 180 000,00                                       |                        |                     | 180 000,00                             | 20 000,00                                             | 2 600                                      |
| Месяц налого                            | ового периода:                                                                                 | Апрель                                         |                                                             |                                        |                                           |                                              |                              |                                                  |                        |                     |                                        | -                                                     | -                                          |
| 31.03.2024                              |                                                                                                | (                                              | 03.04.2024                                                  | 03.04.20                               | 24                                        | 2000                                         |                              | 60 000,00                                        |                        |                     | 60 000,00                              |                                                       |                                            |
| Итого за меся                           | іц:                                                                                            |                                                |                                                             |                                        |                                           |                                              |                              | 60 000,00                                        |                        |                     | 60 000,00                              |                                                       | 10.100                                     |
| Итого с начала                          | а налогового пе                                                                                | риода:                                         |                                                             |                                        |                                           |                                              |                              | 240 000,00                                       |                        |                     | 240 000,00                             | 80 000,00                                             | 10 400                                     |
| 1                                       |                                                                                                |                                                |                                                             |                                        |                                           |                                              | 1                            |                                                  |                        |                     |                                        | J                                                     | LL                                         |
| Суммы предс<br>Кодвычета                | оставленных на                                                                                 | алогопл                                        | ательщику вычетов<br>Месяц пер<br>(для станл                | з<br>риода пре<br>зартных в            | доставле<br>ычетов)                       | ения                                         | Сумман                       | вычета                                           |                        |                     |                                        |                                                       |                                            |
| <b>Месяц налого</b><br>Доход налогог    | ового периода «<br>плательщика, ис                                                             | <b>Феврал</b><br>:числені                      | ь<br>ный нарастающим и                                      | тогом с на                             | ачала пер                                 | риода 60                                     | 000,00                       |                                                  |                        |                     |                                        |                                                       |                                            |
| 325                                     |                                                                                                |                                                | -                                                           |                                        |                                           |                                              |                              | 20 000,00                                        |                        |                     |                                        |                                                       |                                            |
| Итого за меся                           | ц:                                                                                             |                                                | -                                                           |                                        |                                           |                                              |                              | 60 000,00                                        |                        |                     |                                        |                                                       |                                            |
| Итого с начала                          | а налогового пе                                                                                | риода                                          |                                                             |                                        |                                           |                                              |                              | 60 000,00                                        |                        |                     |                                        |                                                       |                                            |
| Месяц налого                            | ового периода М                                                                                | Ларт                                           | แม่นี้ แอกองรอเอเมนม ห                                      | TOFOLLOUIS                             |                                           | 040.00.10                                    | 0 000 00                     |                                                  |                        |                     |                                        |                                                       |                                            |
| 324                                     | лательщика, ис                                                                                 | числен                                         | ный нарастающим и                                           | TOTOMICHE                              | чала пер                                  | эиода тө                                     | <u>0 000,00</u><br>          | 100 000.00                                       |                        |                     |                                        |                                                       |                                            |
| Итого за меся                           | ц:                                                                                             |                                                |                                                             |                                        |                                           |                                              |                              | 100 000,00                                       |                        |                     |                                        |                                                       |                                            |
| Итого с начала                          | а налогового пе                                                                                | риода                                          |                                                             |                                        |                                           |                                              |                              | 160 000,00                                       |                        |                     |                                        |                                                       |                                            |
| Исчислено н                             | налога                                                                                         |                                                | -                                                           | 1                                      |                                           |                                              |                              |                                                  |                        |                     |                                        |                                                       |                                            |
| Дата получени<br>20.03.2024             | 1я дохода                                                                                      | - 12                                           | цата исчисления                                             | Ставка<br>13%                          | Сумма                                     | 2 600                                        | Налогн                       | а прибыль к за                                   | ачету по               | ) дивиденда         | M                                      |                                                       |                                            |
| 03.04.2024                              |                                                                                                | 3                                              | 31.03.2024                                                  | 13%                                    |                                           | 7 800                                        |                              |                                                  |                        |                     |                                        |                                                       |                                            |
| Удержано на                             | алога                                                                                          |                                                |                                                             |                                        |                                           |                                              |                              |                                                  |                        |                     |                                        |                                                       |                                            |
| Дата получени                           | 1я дохода                                                                                      | L.                                             | Дата удержания                                              | Ставка                                 | Сумма                                     |                                              | Срок пе                      | речисления                                       |                        |                     |                                        |                                                       |                                            |
| 20.03.2024                              |                                                                                                | 2                                              | 20.03.2024                                                  | 13%                                    |                                           | 2 600                                        |                              | 28.03.2024                                       |                        |                     |                                        |                                                       |                                            |
| 03.04.2024                              |                                                                                                | 0                                              | 03.04.2024                                                  | 13%                                    |                                           | 7 800                                        |                              | 28.04.2024                                       |                        |                     |                                        |                                                       |                                            |
| 5. СУММЫ                                | ПРЕДОСТАЕ                                                                                      | ЗЛЕНН                                          | НЫХ НАЛОГОВІ                                                | ых выч                                 | нетов                                     | по ит                                        |                              | НАЛОГОВС                                         | рго п                  | ЕРИОДА              |                                        |                                                       |                                            |
| OKTMO / KEIE                            | 0110001                                                                                        | Кодв                                           | ычета Суммавы                                               | чета                                   |                                           |                                              |                              |                                                  |                        |                     |                                        |                                                       |                                            |
| 45907000 /77                            | 0118001                                                                                        | 324                                            |                                                             | 20 000.00                              |                                           |                                              |                              |                                                  |                        |                     |                                        |                                                       |                                            |
| 45907000 /77                            | 0118001                                                                                        | 326                                            | 4                                                           | 40 000,00                              |                                           |                                              |                              |                                                  |                        |                     |                                        |                                                       |                                            |
|                                         |                                                                                                | Итого                                          | ): 16                                                       | 60 000,00                              |                                           |                                              |                              |                                                  |                        |                     |                                        |                                                       |                                            |
| 6. ОБЩИЕ (                              | суммы до:                                                                                      | хода                                           | И НАЛОГА ПО И                                               | ΙΤΟΓΑΜ                                 | НАЛОГ                                     | говог                                        | Ο ΠΕΡΙ                       | иода                                             |                        |                     |                                        |                                                       |                                            |
| ОКТМО / КПП                             | Станал                                                                                         | авка<br>пога                                   | Общая сумма<br>дохода                                       | Налогов                                | ая база                                   | Сумма н<br>исчисле                           | налога<br>нная :             | Суммы<br>зачтенные<br>(авансовые<br>пратежи напо | Сумм<br>удер:          | ла налога<br>жанная | Сумма налога,<br>излишне<br>удержанная | Сумма налога, н<br>удержанная<br>налоговым<br>агентом | 9                                          |
|                                         |                                                                                                |                                                |                                                             |                                        |                                           |                                              |                              | на прибыль по<br>дивидендам)                     |                        |                     |                                        |                                                       |                                            |
| 145907000 (77                           | 0118001 113                                                                                    | %                                              | 240 000,00                                                  | и в                                    | IU UOO,OO                                 |                                              | 10 400                       |                                                  |                        | 10.40               | nol                                    |                                                       |                                            |

#### <<- вернуться в начало статьи